## JT65-HF Image Controller Lite

- 1. このプログラムは FTP の設定が面倒だったので 簡単に また プログラムをコンパクトにするため 重複部分の削除を行ったものです。
- すでに JT65-HF Image Controller をお使いの方は この セットアップは 必ず同じフォルダーに インストールしてください。 すでに ある サーバー関係のデータを継承します。 新しいフォルダーに インストールした場合はすべて再設定になります。
- 3. すでに JT65-HF Image Controller を使用されておりで同じフォルダーにインストールした場合
  - a. インストール完了後、ディスクトップに Controller\_Lite というアイコンが出来ますので 起動してください。
  - b. 起動後、 コールサインをインプットするように 指示されますので インプットし OK ボタンを 押してください。コールサインのみで /1 /mm等は付けないでください。
  - c. 起動後 しばらくすると下記画面が表示されます。

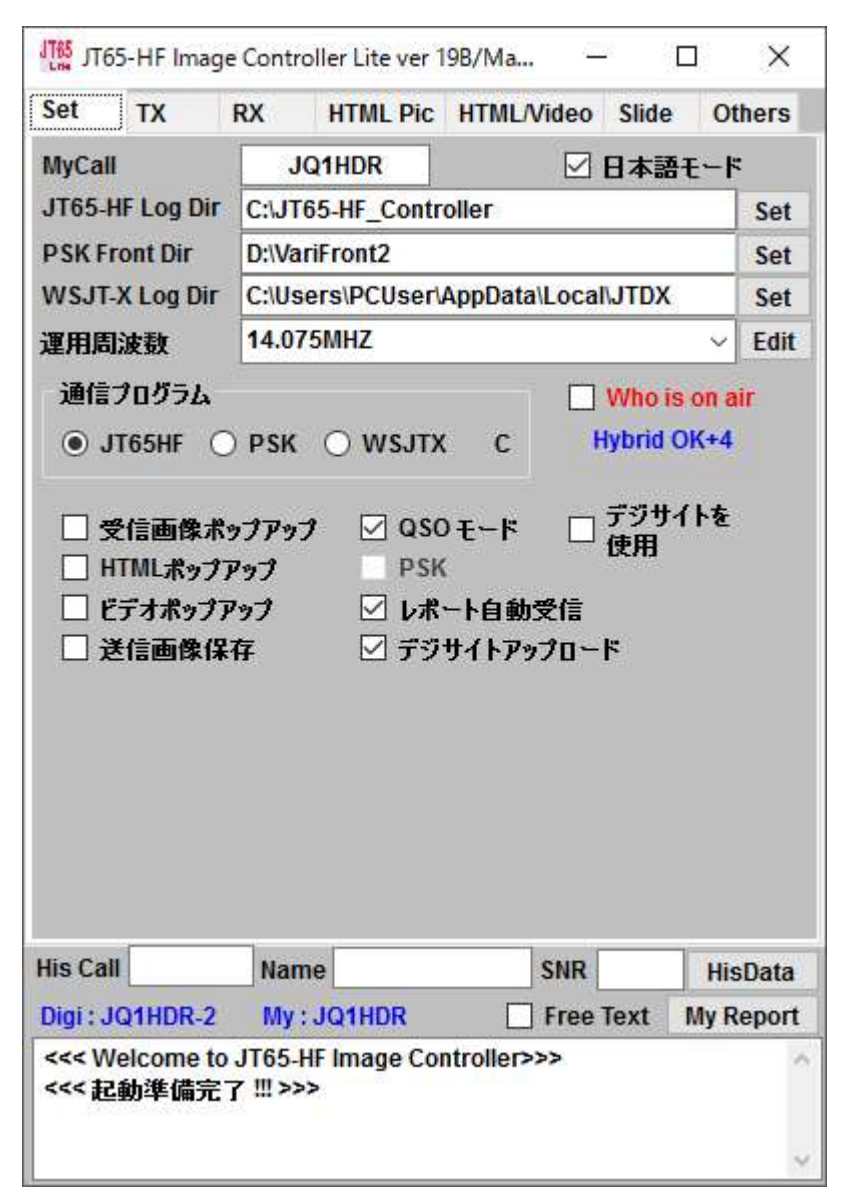

表示された項目はすでにJT65-HF Image Controller で設定された内容になってい るはずですが 再度チェックをして 間 違っていれば修正をしてください。 デジサイトをお使いでなければ、この状 態で、 インターネットにつながってい ることを確認して Who is on air にチェ ックを入れると HYBRID のみの使用 は可能となります。

デジサイトをお使いの方は デジサイト を使用 にチェックを下でください。

## d. デジサイトを使用する場合

デジサイトを使用するにチェックを入れてください。

| Set                                                         | ТХ                         | RX              | HTML Pic                             | HTML/Vid                                                                                                    | eo Slid           | e O  | hers  |
|-------------------------------------------------------------|----------------------------|-----------------|--------------------------------------|----------------------------------------------------------------------------------------------------|-------------------|------|-------|
| MyCa                                                        | ų                          | JQ              | 1HDR                                 |                                                                                                    | ☑日本               | 語モード | :     |
| JT65-HF Log Dir<br>PSK Front Dir<br>WSJT-X Log Dir<br>運用周波数 |                            | C:\JT65         | C:\JT65-HF_Controller                |                                                                                                    |                   |      | Set   |
|                                                             |                            | C:\Varif        | C:\VariFront                         |                                                                                                    |                   |      | Set   |
|                                                             |                            | C:\User         | C:\Users\PCUser\AppData\Local\WSJT-X |                                                                                                    |                   |      |       |
|                                                             |                            | Choose          | Choose Frequency                     |                                                                                                    |                   | ~    | Edit  |
|                                                             | HTMLボッブ<br>ビデオボッブ<br>送信画像係 | Pップ<br>Pップ<br>そ | <br>戸 レポ・<br>□ デジ・                   | ート自動受(<br>サイトアップ)                                                                                               | ── 便用<br>言<br>]〜ド |      |       |
| Ser                                                         | ver Setting                | 1               |                                      |                                                                                                    |                   |      |       |
| FTPデータ取                                                     |                            | 込               | デジサイト                                | サーバ                                                                                                    | ド サーバ接続試験         |      | 史     |
|                                                             | 登錄内容確                      | 22              | 画像転送                                 | サーバ                                                                                                    | デジサ               | 个表示  | ŧ     |
|                                                             | ill                        | Name            |                                      | SI                                                                                                    | IR                | His  | Data  |
| His Ca                                                      |                            | Mv:             |                                      | 🗹 Fr                                                                                                    | ee Text           | My R | epor  |
| His Ca<br>Digi :                                            |                            | 100 B           |                                      | the second second second second second second second second second second second second second second second se |                   |      | 0.000 |

FTP データ取込ボタンが表示されます。 ボタンをしてください。

再起動の指示が出ますの ControllerLite を再起動してください。

再起動すると FTP データがすべて設定 されているはずですので 登録内容確認 ボタン、 あるいは デジサイトサーバ ーボタン、画像転送サーバとのボタンを 押して設定内容を確認してください。

デジサイトを一つだけお使いの方は デ ジサイトサーバ=画像転送サーバとなり ますが 2 つ以上 お使いの方は それ ぞれ 設定をお願いします。

なお、デジサイトのマスターを探して 登録名称を 探すようにしてありますの で 表示された デジサイトを登録する 必要があります。 また、画像転送サーバ はコントローラに登録されている貴局の コマンド名称で二つ以上のコマンドをお 使いの方は それぞれ登録してくださ い。

## d. 最終確認

設定が正しいかどうかを 実際に確認するには サーバー接続試験ボタンを押して 画像のアップロードや ダウンロード、削除が確認できます。 また、 デジサイト表示ボタンで 現状のデジサイトが確認できます。 これらの試験で正しく画像がアップロードできない、ダウンロードが出来ない、あるいは デジサイトが表示 できない場合は 設定内容に間違いがある場合が 多いので 設定を確認してください。

- 4. JT65-HF Image Controller を使われおらず 新たに設定する場合
  - a. デジサイトを使用するにチェックを入れ FTP データ取込ボタンを押すと すでに使用されている設定値 がないため新たに設定が必要です。 下記の画面が現れます
  - b. DigiSite はコールサインのままにしてください。 スペースや/ スラッシュなどはダメです。

FTP Server : FTP サーバを入れてください Use ID : ユザーID を入れてください Password : パスワード Directory : サーバー内に新たなフォルダーを作成する場合、 サーバーによっては FTP でログイン 時に 必要な場合もありますので プロバイダーごとの説明書を確認してください。

DigiSite URL : デジサイトの URL を書き込みます。

| 🚽 DigiSite Server                                                                                 |       | 3 <u>866</u> |      | X       |
|---------------------------------------------------------------------------------------------------|-------|--------------|------|---------|
| TX Picture Se                                                                                     | erver |              | Save | Setting |
| Digi Site<br>FTP Server<br>User ID<br>Password<br>Directory<br>Digi Site URL<br>Sigi Site<br>List | XX0XX | ~ (          | OUS  | O JA    |

c. すべての書き込みが完了すると Save Setting ボタンをしてください。

| 🖶 DigiSite Server |                        | 2 <u>-22</u> |      | ×       |
|-------------------|------------------------|--------------|------|---------|
| TX Picture Se     | erver                  |              | Save | Setting |
| <b>Digi Site</b>  | XX0XX                  | ~            | o us | ⊖ ja    |
| FTP Server        | TP Server ftp.xxxx.xxx |              |      |         |
| User ID           | aaaaaa                 |              |      |         |
| Password          | bbbbbb                 |              |      |         |
| Directory         |                        |              |      |         |
| DigiSite URL      | www.xxxx.xx            |              |      |         |
| SigiSite<br>List  |                        |              |      |         |

d. 下記の画面が現れますが そのまま Save Setting ボタンを押してください。

| 🖳 My Server           |                     | _ |         | ×     |
|-----------------------|---------------------|---|---------|-------|
| TX Picture S          | erver               | [ | Save Se | tting |
| CMD Name              | XX0XX               | ~ |         |       |
| FTP Server            | ftp.xxxx.xxx        |   |         |       |
| User ID               | aaaaaa              |   |         |       |
| Password<br>Directory | bbbbbb              | _ |         |       |
| Server URL            | http://www.xxxx.xx/ |   |         |       |
| Master<br>List        |                     |   |         |       |

e. 設定が正しいかどうかを 実際に確認するには サーバー接続試験ボタンを押して 画像のアップロードや ダウンロード、削除が確認できます。 また、 デジサイト表示ボタンで 現状のデジサイトが確認できま す。 これらの試験で正しく画像がアップロードできない、ダウンロードが出来ない、あるいは デジサイトが表 示できない場合は 設定内容に間違いがある場合が 多いので 設定を確認してください。

5. 運用開始は Who is on air にチェック入れてください。

マニュアルはまだ作成していませんが、多くのボタンが以前のバージョンではありましたが ほとんどが 右クリックによるメニュ方式に変更にしております。 例えば TX タブで 画像を右クリックすると そ こで行うことが出来るメニュが表示されます。 また、TX 画像部分のみではなく その場所で必要な処理 は右クリックで表示するようにしていますので 右クリックを多用してください。

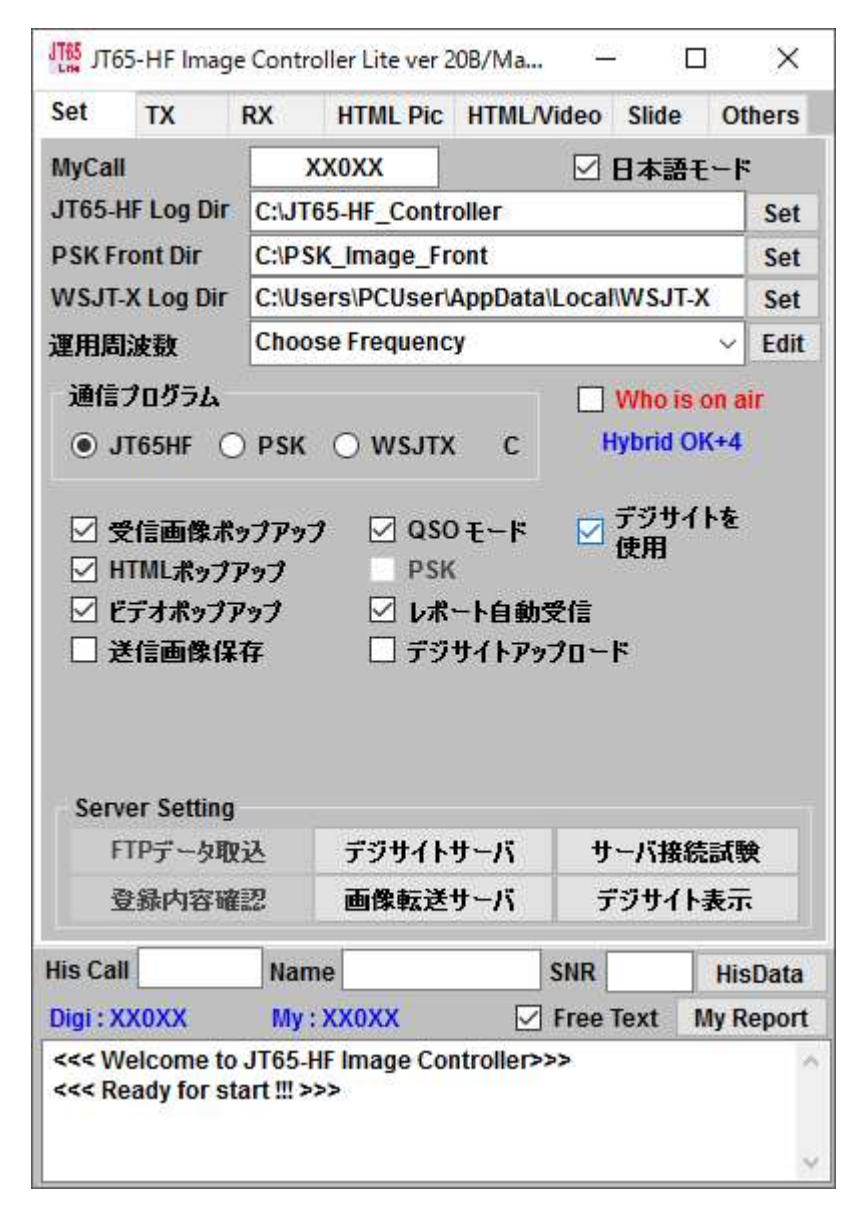